## SISTEME GIRIŞ

Yatay Geçiş Online Başvuru Sistemi'ne <u>https://obs.ihu.edu.tr/oibs/hoa\_app/</u> adresinden ulaşabilirsiniz.

1- Giriş ekranı üzerinde "Yeni Bir Hesap Oluştur" bağlantısına tıklanılır.

| Şifre        |             | S.      |
|--------------|-------------|---------|
| 38 4 8       | Sayıların   | Toplamı |
|              | 🖾 Giriş     |         |
|              |             | •       |
| Yeni bir hes | sap oluştur |         |
| șifremi Unu  | ittum       |         |
| Corup Rildi  | ,           |         |

- Oturum Açmak İçin Kalan Süre 04:43
- 2- Yeni kullanıcı oluşturma ekranında e-posta adresi, T.C. kimlik numarası, kimlik seri numarası ve resimde görülen matematiksel hesaplamanın sonucu ilgili alanlara girilip, "Hesabı Oluştur" butonuna tıklanır.

| ornek@stu.ihu.edu.tr |    |
|----------------------|----|
| T.C.Kimlik Numaranız |    |
|                      | 2  |
|                      | 2  |
| 29 + 0 = ? 29        |    |
| &+ Hesabi Oluşt      | ur |

3- Girilen mail adresine "Kullanıcı Adı" ve "Şifre" bilgilerini içeren bir e-posta gönderilecektir.

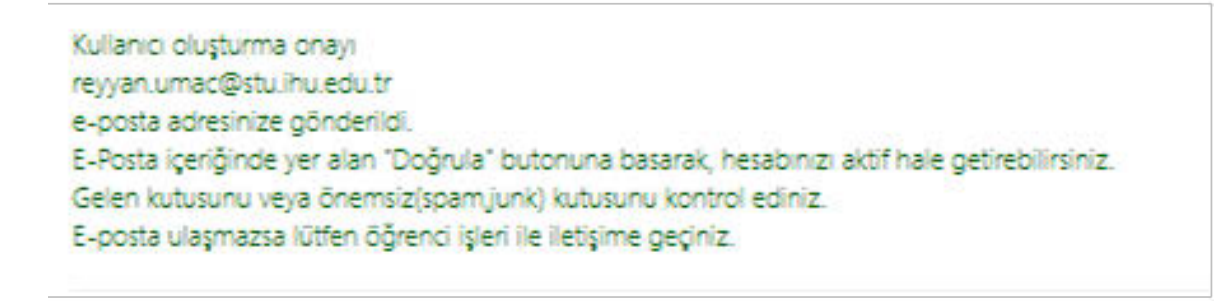

4- E-postaya gelen hesap bilgileri kullanılarak sisteme giriş yapılır.

## YATAY GEÇİŞ BAŞVURU KILAVUZU

1- Sisteme giriş yapıldıktan sonra gelen "Yayınlanan İlanlar" ekranında yatay geçiş kategorisi seçilerek devam edilebilir.

| Yayimlanan funtar                                                                               |                    |                |       |
|-------------------------------------------------------------------------------------------------|--------------------|----------------|-------|
| flan Adi                                                                                        | Saru/Sorun Betişim | Bagvuna Dunumu |       |
| 2024-2025 Bahar - Yatay Geçiş Başıvınılan (2024-2025 Bahar - Kunum içi Yatay Geçiş Başıvınılan) | kayit@ihu.edu.tr   | ③ Ilan Metni   | 🖂 Seç |
|                                                                                                 |                    |                |       |

2- Yatay geçiş kategorisi seçiminden sonra başvuru yapılmak istenilen program seçilerek "Yeni Başvuru Ekle" butonuna tıklayarak devam edilebilir.

| Fakülte                            | Program                                           | Başvuru Başlangıç - Bitiş | llan Tarihi |                     |
|------------------------------------|---------------------------------------------------|---------------------------|-------------|---------------------|
| Yonetim Bilimleri Faksibesi        | Eduat Lisans Program                              | 10.02.2025-13.02.2025     | 19.02.2025  | ④ Yeni Başvuru Ekle |
| İslami Dimler Pakültesi            | Islami Ilimler Lisans Programi (%30 İnglizce)     | 10.02.2025-13.02.2025     | 19.02.2025  | Yeni Başvuru Ekle   |
| Yonetim Bilimleri Fakultesi        | Işletme Lisans Programi                           | 10.02.2025-13.02.2025     | 19.02.2025  | Yeni Başvuru Ekle   |
| Insan ve Toplum Bilmleri Fakültesi | Psikoloji Lisans Programi                         | 10.02.2025-13.02.2025     | 19.02.2025  | Yeni Başvuru Ekle   |
| Eğitim Bilimleri Fakültesi         | Rehberlik ve Psikolojik Dangmanlik Lisans Program | 10.02.2025-13.02.2025     | 19.02.2025  | Yeni Başvuru Ekle   |

3- Sırasıyla "Okuduğu Üniversitesi Yerleşme Şekil" yazan kısmı doldurularak, "Sınav Yılı" girilir ve "ÖSYM Sınav Sorgula" butonuna ve "Tercih Ekle" butonlarına basılır.

| Başvuru Yap                          |                                                                                                    |
|--------------------------------------|----------------------------------------------------------------------------------------------------|
| Seçilen Fakülte                      | Yönetim Bilimieri Fa                                                                                                    |
| Seçilen Program                      | İktisət Lisans Programı                                                                                                    |
| Program ÖSYM Türü                    | EA                                                                                                    |
| Program ÖSYM Taban Puani             | 201,989                                                                                                    |
| Okuduğu Üniversitesi Yerleşme Şekli  | lik Yerleştirme                                                                                                    |
| Sinav Yili                           | 2022                                                                                                    |
| Ek Puan ile Başvuru Yapmak İstiyorum | <ul> <li>(ÖSYM ile ek puan/alan puanı yerleşebileceğiniz programlar için geçerlidir.)</li> </ul>                                                                                          |
| OSYM Puani                           |                                                                                                    |
| OSYM Başarı Sırası                   |                                                                                                    |
|                                      | ÖSYM Sinav Sorgula                                                                                                    |
|                                      | Uyan: ÖSYM Sinav sonuçlan ÖSYM servisleri üzerinden anlık olarak sorgulanmaktadır.<br>Sorgulama sıraşında ÖSYM servislerinden kaynaklanan bir hata oluşursa lütfen daha sı<br>Tercih Ekle |

4- Resimde görünen kısımları doldurularak, uygun formatta vesikalık bir fotoğraf yüklenir. Kaydet ve ilerle butonuna basılır.

| Başvuru Durumu<br>Başvuru Henüz Tamamlanmadı | Doğum Tarihi              | Tarih Formati : gg.aa.yyyy |              |                      |   |                                                                                                    |
|----------------------------------------------|---------------------------|----------------------------|--------------|----------------------|---|----------------------------------------------------------------------------------------------------|
| Genel İlan                                   | T.C. Kimlik No            | 15275595144                | Uyruğu       | TÜRKİYE              | * | $\sim$                                                                                                    |
| Başvuru İlanı                                | Adi                       |                            | Baba Adı     |                      |   | $(= \land)$                                                                                                    |
| Kimlik Bilgileri                             | Soyadı                    |                            | Anne Adı     |                      |   |                                                                                                    |
| İletişim Bilgileri                           | Cinsiyeti                 | Erkek                      | + Doğum Yeri |                      |   | $\bigcirc$                                                                                                    |
| Başvuru Bilgileri                            | Nüfus İI                  | Tanımsız (Undefined)       | + Nüfus İlçe | Tanimsiz (Undefined) | * | Dosya Seç Dosya seçilmedi                                                                                                  |
| Eğitim Bilgileri                             |                           | ·                          |              | S                    |   | Yükle                                                                                                    |
| Program Tercihleri                           |                           |                            |              |                      |   | Yüklenecek fotoğraf öğrenci kimlik kartında kullanılacaktır<br>Bu nedenle vesikalık ve uygun olan bir fotoğraf seçilmelid. |
| Program Tercihieri                           |                           |                            |              |                      |   | Bu nedenle vesikalık ve uygun olan bir fotoğraf seçilme                                                                    |
| 🖾 Kaydet ve İlerle 🛛 Devam                   | Etmek için "Kaydet ve İle | rle" Butonunu Tiklayınız   |              |                      |   |                                                                                                    |

5- İletişim bilgileri kısmında boşlukları doldurularak yine kaydet ve ilerle butonuna basılır.

| Başvuru Durumu<br>Başvuru Henüz Tamamlanmadı | Adres<br>Posta Kodu                   |                            |                          |                             |   |
|----------------------------------------------|---------------------------------------|----------------------------|--------------------------|-----------------------------|---|
| Gener Itan<br>Bagwuru Itan                   | ii<br>Cep Telefonu                    | Seçiniz                    | Dige     Ornew Cep Totel | Seçiniz<br>forw - Skobobaaa | + |
| Kımlık Bigileri<br>Retişim Bilgileri         | Diğer Telefon Numarası<br>E-Posta     | reyyan umac@stu ihu.edu.tr |                          |                             |   |
| Bayuru Biglieri<br>Eğitim Bilglieri          |                                       |                            |                          |                             |   |
| Program Tercihieri                           |                                       |                            |                          |                             |   |
| ES Kaydet ve lierte Devom                    | ftmek için "Raydet ve herle" Butonunu | Tikløyma                   |                          |                             |   |

6- "Başvuru Yapılan Sınıf" kısmına mevcuttaki sınıf bilgisi yazılır. Diğer alanlar da doldurularak kaydedilir.

| Başvuru Durumu<br>Başvuru Henüz Tamamlanmadı | Başvuru Yapılan Sınıf               | Seçiniz                                            | ,                                             |
|----------------------------------------------|-------------------------------------|----------------------------------------------------|-----------------------------------------------|
|                                              | Başarısız Ders Durumu               | Seçiniz                                            | 3                                             |
| Başvuru İlanı                                | Ceza Durumu                         | Seçiniz                                            |                                               |
| limlik Bilgileri                             | Okuduğu Üniversitesi Yerleşme Şekli | ilk Yerleştirme                                    |                                               |
| etişim Bilgileri                             |                                     | Okuduğunuz üniversiteyi, ÖSYM Sınavında, ilk yerle | <i>ştirme ile mi yoksa ek yerleştirme ile</i> |
| laşvuru Bilgileri                            | Kayıt Dondurma Dönem Sayısı         |                                                    |                                               |
| ğitim Bilgileri                              |                                     |                                                    |                                               |
| Program Tercihleri                           |                                     |                                                    |                                               |
|                                              |                                     |                                                    |                                               |

| rsite Adı<br>e<br>ım<br>ım Grup<br>ürü<br>uri Eğitim Tipi | Seçiniz                                                                                    |                                                                                                    |                                                  | Seç                                                                                                    |
|-----------------------------------------------------------|--------------------------------------------------------------------------------------------|----------------------------------------------------------------------------------------------------|--------------------------------------------------|----------------------------------------------------------------------------------------------------|
| e<br>am<br>Grup<br>Urū<br>im Eğitim Tipi                  | Seçiniz                                                                                    |                                                                                                    |                                                  | Seç                                                                                                    |
| am Grup<br>Turŭ<br>Im Eğitim Tipi                         | Seçiniz                                                                                    |                                                                                                    | 21                                               | Seç                                                                                                    |
| am Grup<br>Từ đi<br>Im Eğitim Tipi                        | Seçiniz                                                                                    |                                                                                                    |                                                  | Seç                                                                                                    |
| 'ŭrŭ<br>1m Eğitim Tipi                                    | Seçiniz                                                                                    |                                                                                                    |                                                  |                                                                                                    |
| am Eğitim Tipi                                            |                                                                                            |                                                                                                    |                                                  |                                                                                                    |
|                                                           | Seçiniz                                                                                    |                                                                                                    | *                                                |                                                                                                    |
| ım Süresi                                                 | Seçiniz                                                                                    |                                                                                                    | *                                                |                                                                                                    |
| fili                                                      | 2021                                                                                       |                                                                                                    | •                                                |                                                                                                    |
|                                                           | Seçiniz                                                                                    |                                                                                                    | *                                                |                                                                                                    |
| ci Numarası                                               |                                                                                            |                                                                                                    |                                                  |                                                                                                    |
| ığu Dönem Sayısı                                          |                                                                                            | (Hazırlık ve Kayıt                                                                                                    | Dondurma Dönemleri Ha                            | riç)                                                                                                    |
| stemi                                                     | 4 Üzerinden                                                                                | * Ortalama                                                                                                    | Örnek Ortalama : I                               | 58,80 veya 3,6                                                                                                    |
|                                                           |                                                                                            |                                                                                                    |                                                  |                                                                                                    |
|                                                           | tili<br>ci Numərası<br>iğu Dönem Sayısı<br>stemi<br>(aydet ve İlerle <sup>®</sup> Butonunu | tili 2021  2021  Seçiniz  Seçiniz Seçiniz  Seçiniz  Seçiniz Seçiniz Seçiniz Seçiniz Seçiniz Seçiniz Seçiniz Seçiniz Seçiniz Seçiniz Seçiniz Seçiniz Seçiniz Seçiniz Seçiniz Se | rili 2021  Caydet ve İlerle* Butonunu Tiklayınız | III     2021     •       Seçiniz     •       İğu Dönem Sayısı     (Hazırlık ve Kayıt Dondurma Dönemleri Hai       İğu Dönem Sayısı     (Hazırlık ve Kayıt Dondurma Dönemleri Hai       stemi     4 Üzerinden     • |

7- Sağ menüde yer alan her bir alan doldurulup "Kaydet ve İlerle" butonuna tıklanarak son ekran olan "Program Tercihleri"ne ulaşılır. Bu ekranda "Bu formda girdiğim bilgilerin doğru olduğunu kabul ve taahhüt ediyorum." kutucuğu seçilerek "Kaydet" butonuna tıklanır. Bu aşamadan sonra ilgili programa başvuru işlemi tamamlanmış olur.

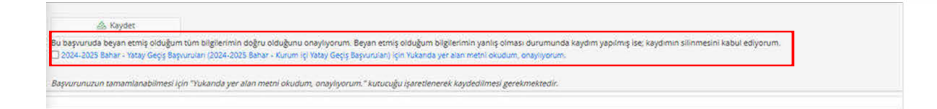

## NOT

- Başvurunuzun durumunu görmek için sisteme login olarak kontrol etmelisiniz.
- Başvurunuzu tamamladıktan sonra "Yazdır" butonuna tıklayarak başvurunuzu yazdırabilirsiniz.
  - Soru ve sorunlarınız için <u>kayit@ihu.edu.tr</u> mail adresine yazabilirsiniz.